## EPSON\_EB-X31 無線投影機使用說明

- 一、先去 EPSON 官網(<u>http://www.epson.com.tw/</u>)下載連接軟體
- 二、進入官網後選擇[客戶與下載]
- 三、選擇該投影機型號再點選搜尋

| を品類別: | 液晶投影機  | Ŧ |
|-------|--------|---|
|       | 商務應用   | T |
| 皆品型號: | EB-X31 | v |

五、然後下載 EasyMP Network Projection

| EasyMP<br>Network<br>Projection | 多語版 | 2.86 | 全一片 | 15928k | 2015/10/1 | ◆ Download |
|---------------------------------|-----|------|-----|--------|-----------|------------|
|---------------------------------|-----|------|-----|--------|-----------|------------|

六、將下載下來的檔案解壓縮,解壓縮後安裝檔案 SETUP.EXE

七、安裝程式,都只要點選下一步就可以完成安裝

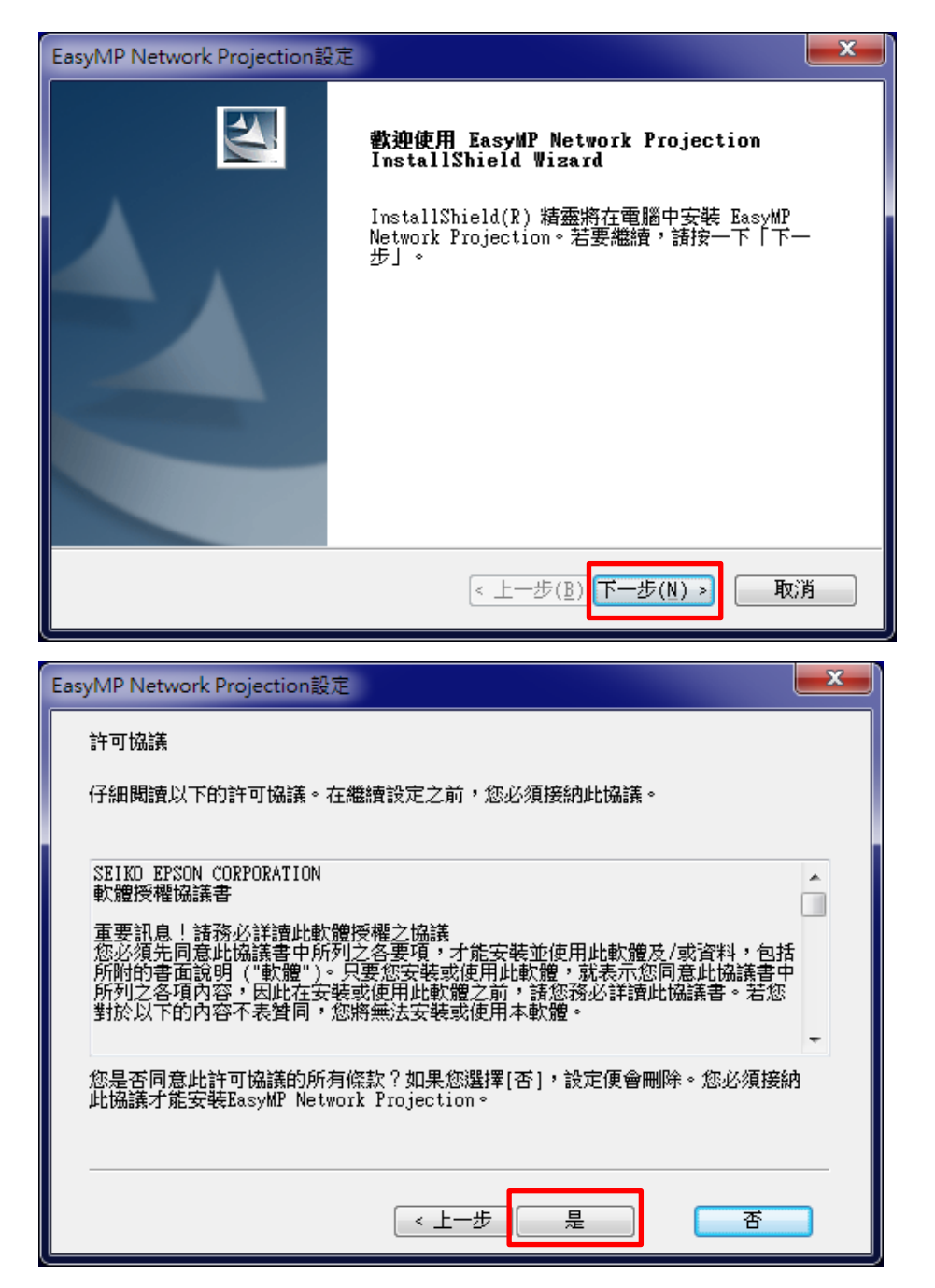

| EasyMP Network Projection設                  | 定                                                                           | × |  |  |  |  |
|---------------------------------------------|-----------------------------------------------------------------------------|---|--|--|--|--|
| <b>選擇目的地位置</b><br>選擇安裝程式將在其中安裝              | 檔案的資料夾。                                                                     | 2 |  |  |  |  |
| 安裝程式會把 EasyMP Network Projection 安裝在下列資料夾中。 |                                                                             |   |  |  |  |  |
| 要安裝到此資料夾,請按一<br>覽」,然後選擇其他資料夾                | -下「下一步」。要安裝到其他資料夾,請按一下「瀏<br><sup>&lt;</sup> 。                               |   |  |  |  |  |
| 目的地資料夾<br>C:\\EasyMP Network                | Projection V2                                                               |   |  |  |  |  |
| InstallShield                               | < 上一步( <u>B)</u> 下一步( <u>N</u> ) > 取                                        | ğ |  |  |  |  |
|                                             | _                                                                           |   |  |  |  |  |
| EasyMP Network Projection設                  |                                                                             |   |  |  |  |  |
|                                             | InstallShield Wizard 完成<br>安裝程式已在您的電腦中完成了 EasyMP Network<br>Projection 之安裝。 |   |  |  |  |  |

< 上一步(<u>B</u>)

完成

取消

八、程式安裝完後,請到[開始][所有程式][EPSON Projector-EasyMP

Network Projection-EasyMP Network Projection Ver.2.86]上面點滑

鼠右鍵傳送到桌面當捷徑。

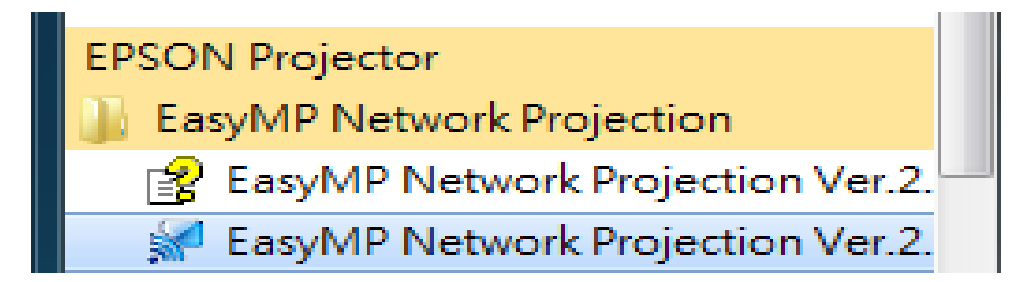

九、執行程式 EasyMP Network Projection Ver.2.86

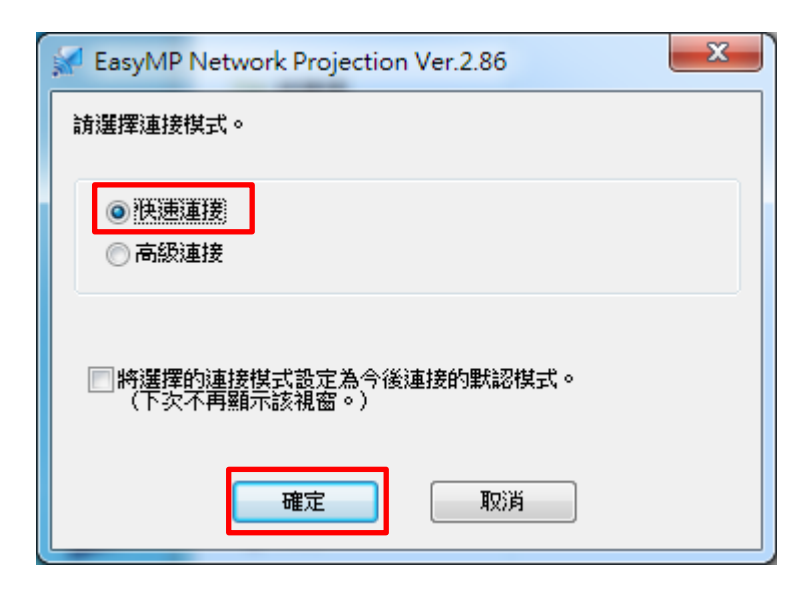

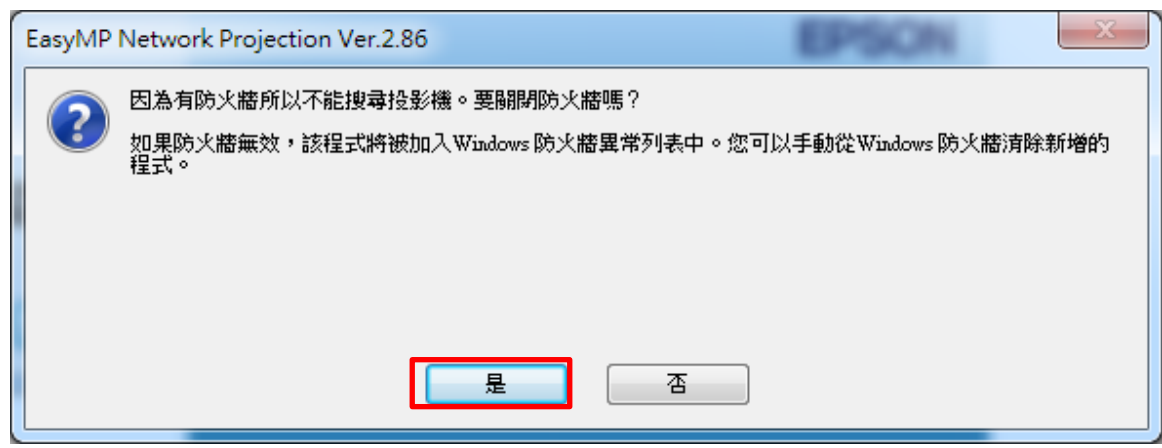

| 🖌 EasyMP Network Projection Ver.2.86 - 快速連接 - |                    |          |                              |       |  |  |
|-----------------------------------------------|--------------------|----------|------------------------------|-------|--|--|
| Auto 自動搜尋 2017 手動搜尋 📰 配置檔案 👻                  |                    |          |                              |       |  |  |
| 請選擇一台投影機並進行連接。                                |                    |          |                              |       |  |  |
| 狀態                                            |                    | 投影機名稱    | SSID                         | 信號強度  |  |  |
|                                               | 未取得                | EBCD5BF8 | 自動(EBCD5BF%-PA8EkCpLlu0901D) |       |  |  |
| V 💷                                           | 未取得                | E310     | 自動(E310-PA8EkCpL1w09K2p)     | 00000 |  |  |
| 選取要連線                                         | <b>曜</b> 取要連線的投影機  |          |                              |       |  |  |
| PS 投影機名                                       | PS 投影機名稱會用該教室名稱    |          |                              |       |  |  |
| 例:E310                                        |                    |          |                              |       |  |  |
| •                                             |                    | III      |                              | ۲     |  |  |
|                                               | 更新列表 儲存在配置檔案中 清除列表 |          |                              |       |  |  |
| ■禁止插入連接                                       | ■禁止插入連接            |          |                              |       |  |  |
| 使用多顯示器                                        |                    |          |                              |       |  |  |
|                                               |                    |          |                              |       |  |  |
| 疑難排解 · · · · · · · · · · · · · · · · · · ·    |                    |          |                              |       |  |  |
|                                               |                    |          |                              |       |  |  |

## 十、連接上投影機,螢幕右下角會出現

| EasyMP Network Projection Ver.2.86 |      |    |   |
|------------------------------------|------|----|---|
|                                    | p 44 | 切斷 | • |